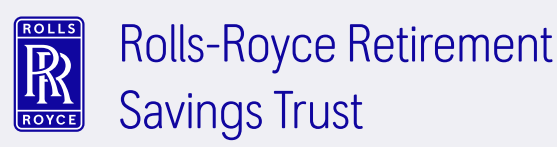

# Researching the Savings Trust's Investment options

In MyWorkplace, you can see the funds you're currently invested in by heading to the **Funds and Investments** tab. But here's how you can check out and compare the past performance of all the Savings Trust's investment funds.

## 1

From your homepage, click or tap on **About** this pension.

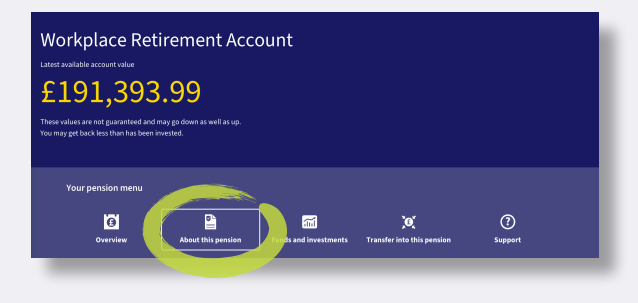

#### 2

Click or tap on See more details.

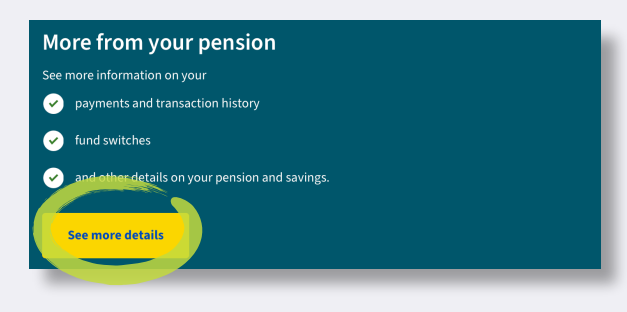

### 3

Head to the bottom of the page and choose **Fund research** from the carousel.

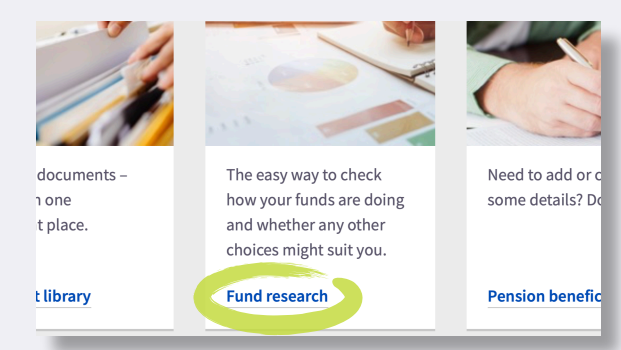

### 4

In the **Making investment decisions** section, click or tap on the **Show me all Select funds** heading.

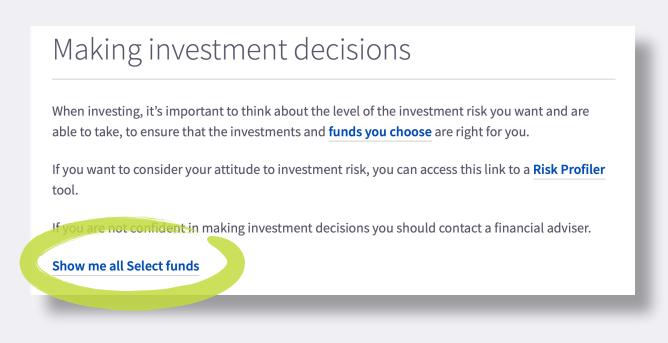

5

#### All of the Savings Trust investment funds, including our Target Date Funds, are shown here. Click or tap on **Show performance details**.

| Code: GS2374914_01<br>Show performance details                                                           |   |        |       |
|----------------------------------------------------------------------------------------------------|---|--------|-------|
| Av MyM BlackRock Aq<br>Connect European Equity<br>Index<br>Code (52374915_01<br>Show performance details | 6 | 13.75% | 6.14% |
| Av MyM BlackRock Aq<br>Connect Japanese Equity                                                           | 7 | 22.20% | 1.87% |

#### 6

Use the drop-down to change what's included in the performance graph. And click on tap on **Factsheet** to download a PDF with more details.

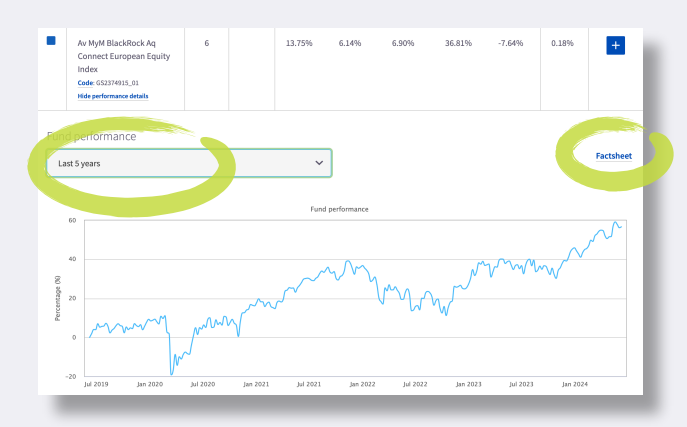

You can also use the **plus icons** on the right side of the screen to compare the past performance of a selection of investment funds, side by side.

Past performance is not a guide to future performance. Please take independent financial advice if you need assistance.